# HelloAsso : petit tuto pour s'inscrire sans s'arracher les cheveux

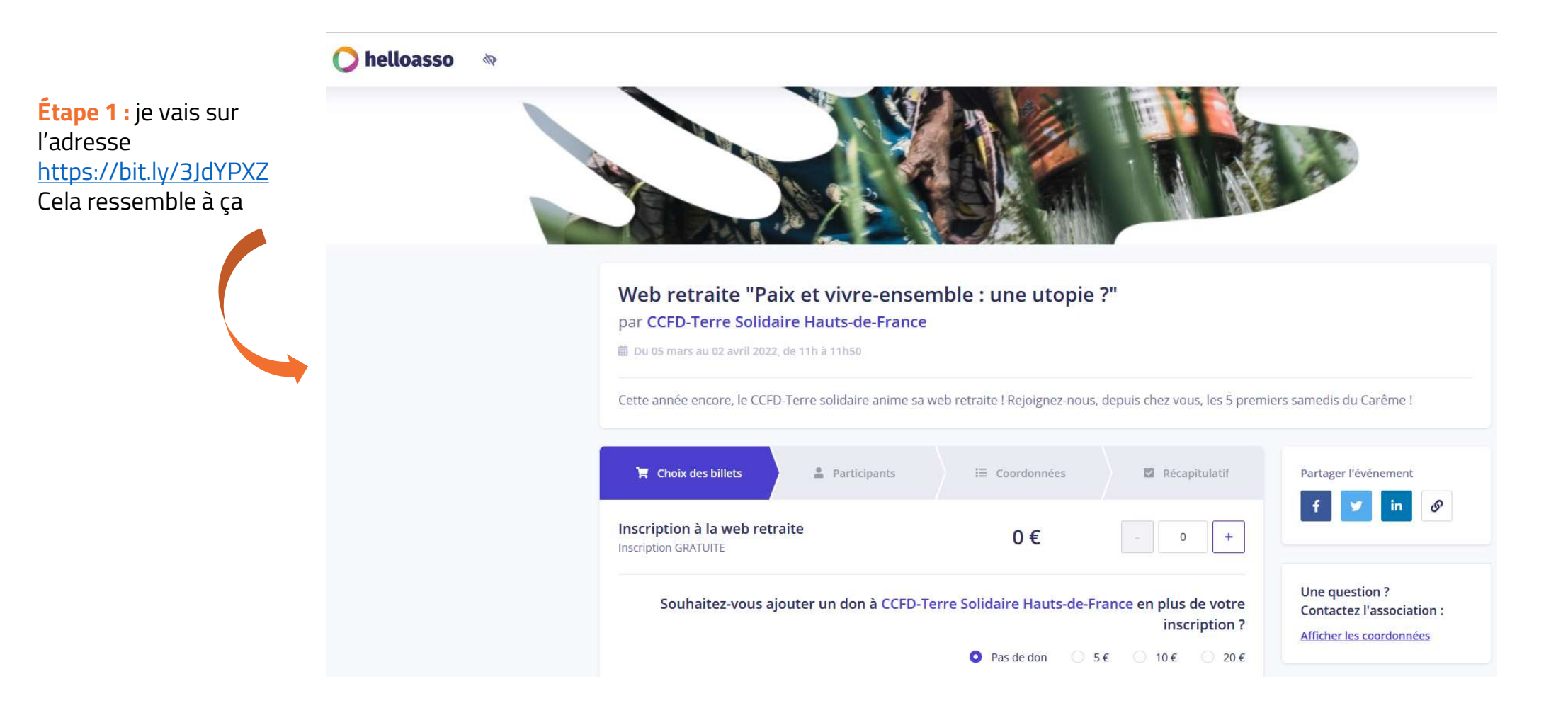

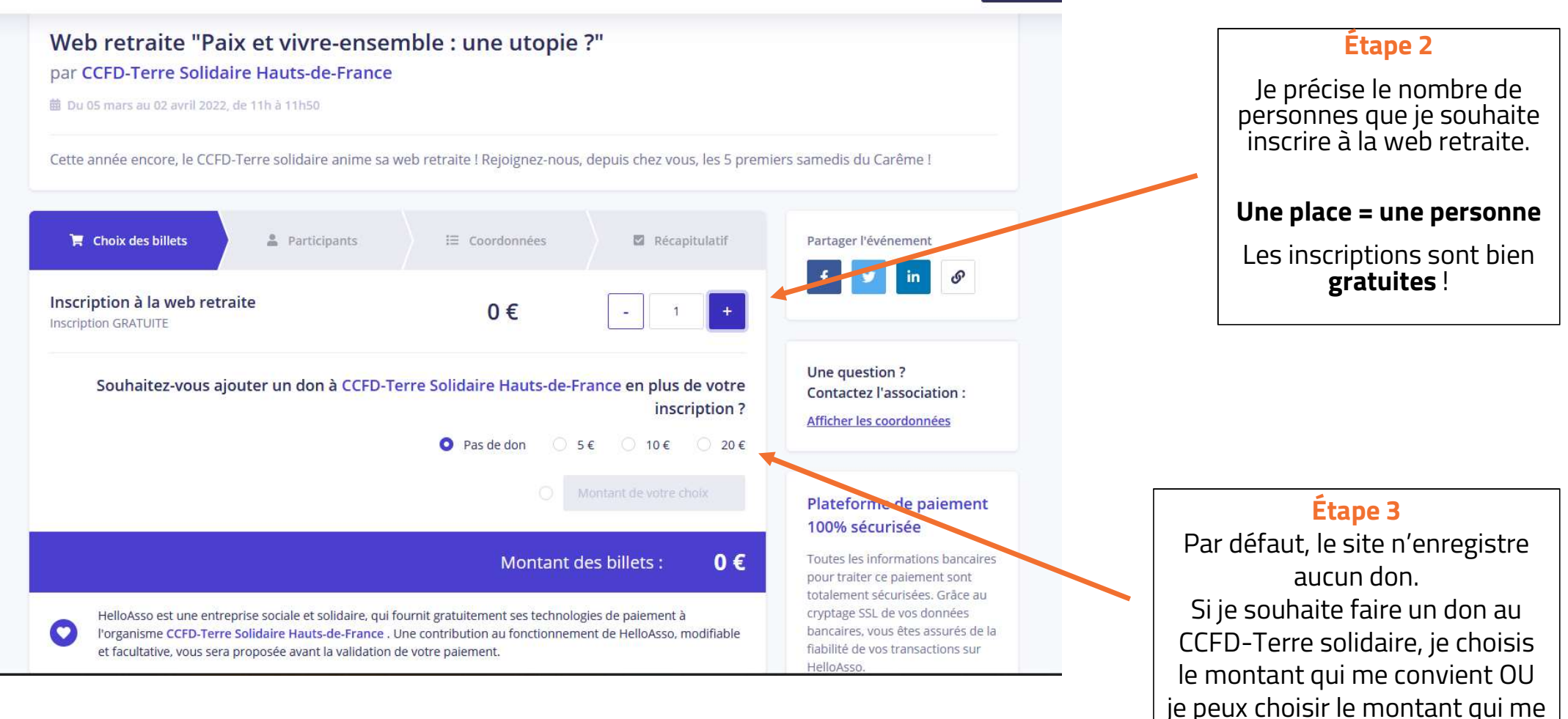

Inscrire r

Si je fais un don, je peux aller directement à la page 8 de ce document

# convient.

# Option 1 : je m'inscris sans don

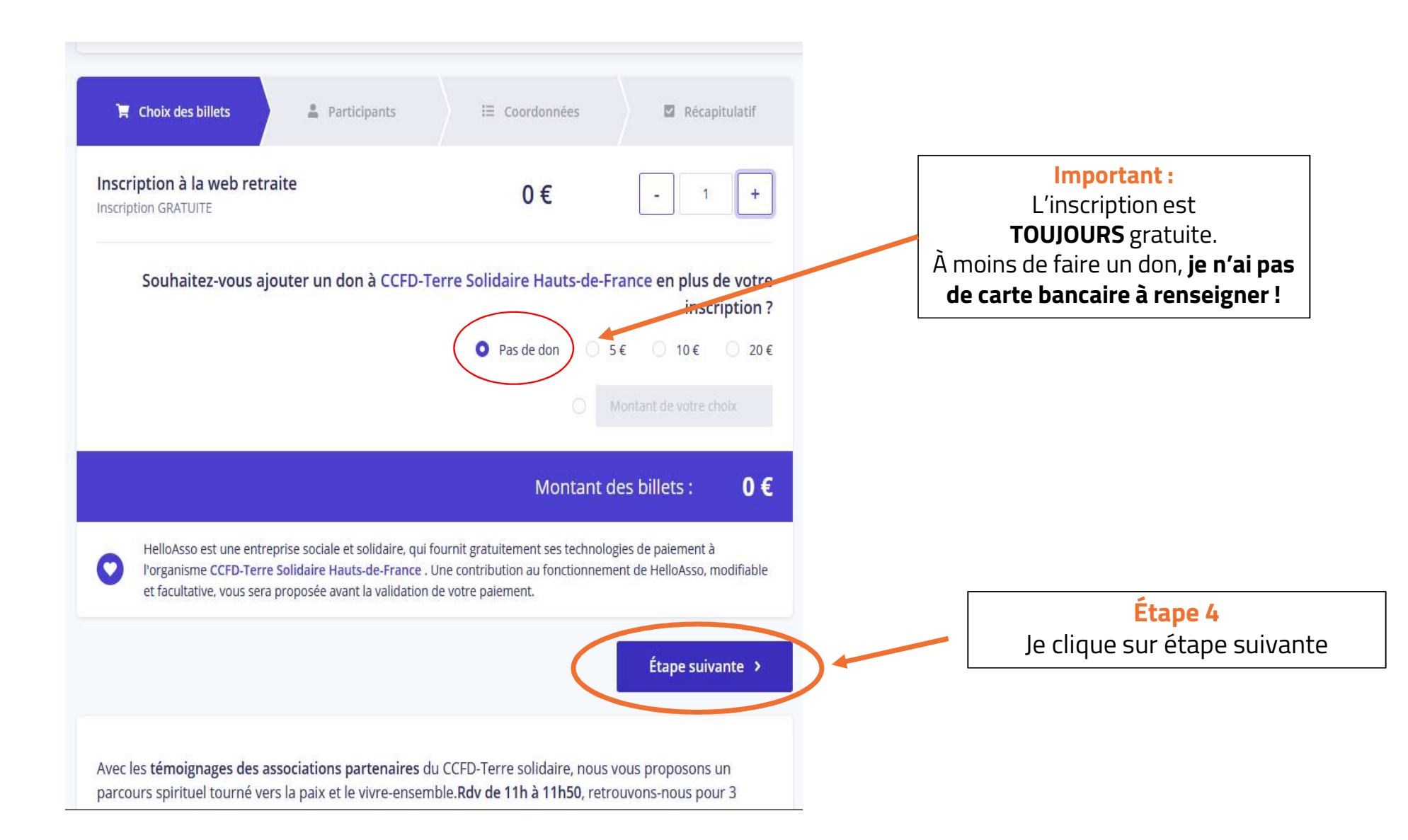

| ription à la web retraite             |              |              |                  |                               |       |
|---------------------------------------|--------------|--------------|------------------|-------------------------------|-------|
| Participant 1                         |              |              |                  |                               |       |
| Profil du participant                 |              |              |                  |                               |       |
| Prénom *                              | Nom *        |              |                  |                               |       |
| Anne                                  | 🗸 de Mu      | llenheim     | ~                | Étape 5                       |       |
|                                       |              |              |                  | Je donne mon nom, mon pré     | างท   |
| Informations complémentaires          |              |              |                  | un mail valide (attention aux | fau   |
| Comment avez-vous eu vent de cette we | b retraite ? |              |                  | de frappe !) pour recevoir le | s lie |
| Par des bénévoles                     |              |              | ~                | de connexions.                | icta  |
|                                       |              |              |                  | comment i'ai eu vent de la    | we    |
| /otre code postal *                   |              |              |                  | retraite. Cela nous permet de | e sa  |
| 59800                                 |              |              | ~                | d'où viennent les participa   | nts   |
| /otre addresse mail *                 |              |              |                  |                               |       |
| hautsdefrance@ccfd-terresolidaire.org |              |              | ~                |                               |       |
|                                       |              |              | ]                |                               |       |
|                                       |              |              |                  |                               |       |
|                                       |              |              |                  |                               |       |
| nps obligatoires                      |              |              |                  |                               |       |
|                                       |              |              |                  |                               |       |
|                                       | < Étape      | e précédente | Étape suivante > | Étape 6                       |       |
|                                       |              |              |                  | Je clique sur étape           |       |
| Bonus                                 |              |              |                  | suivante                      |       |
| ai un douto, io nouv rovenir          |              |              |                  | Janvance                      |       |

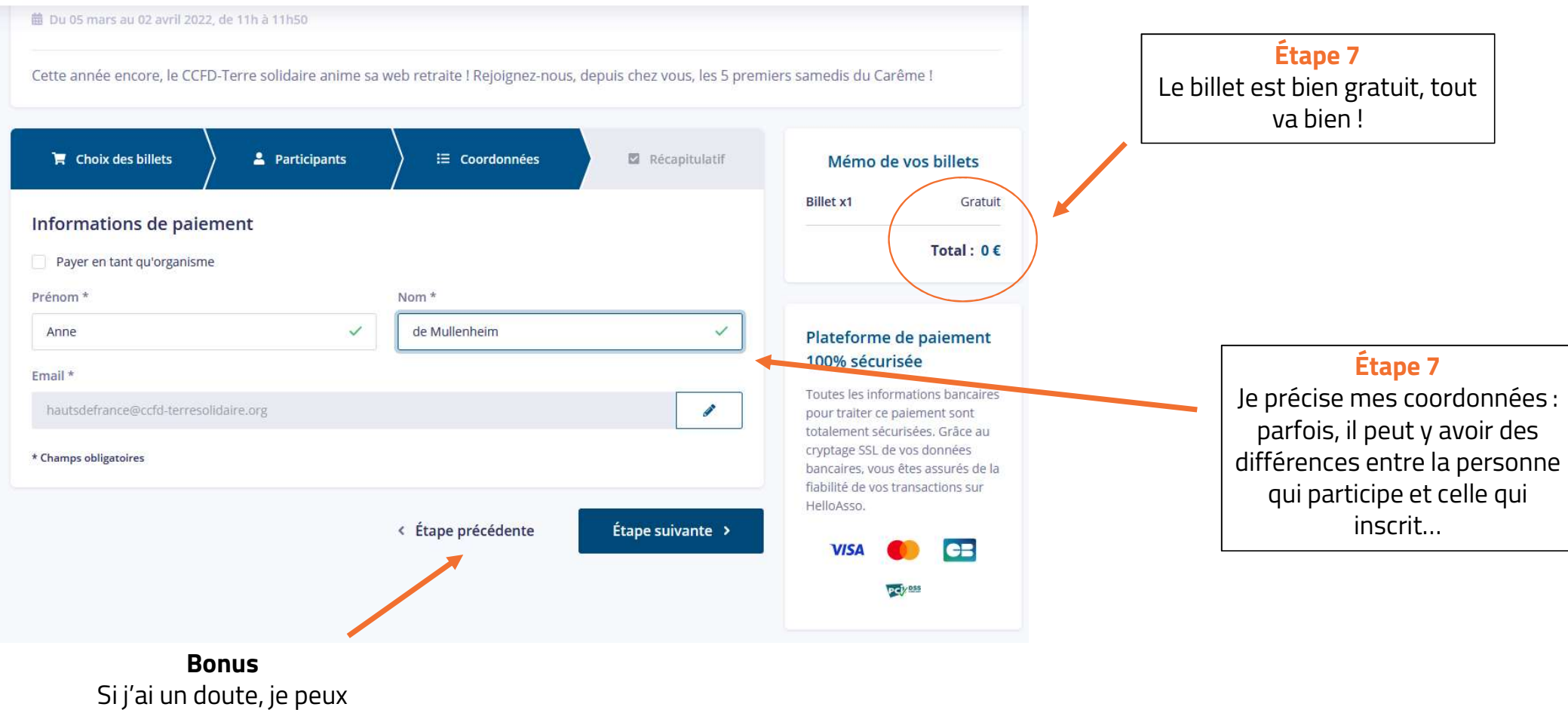

revenir à la page précédente

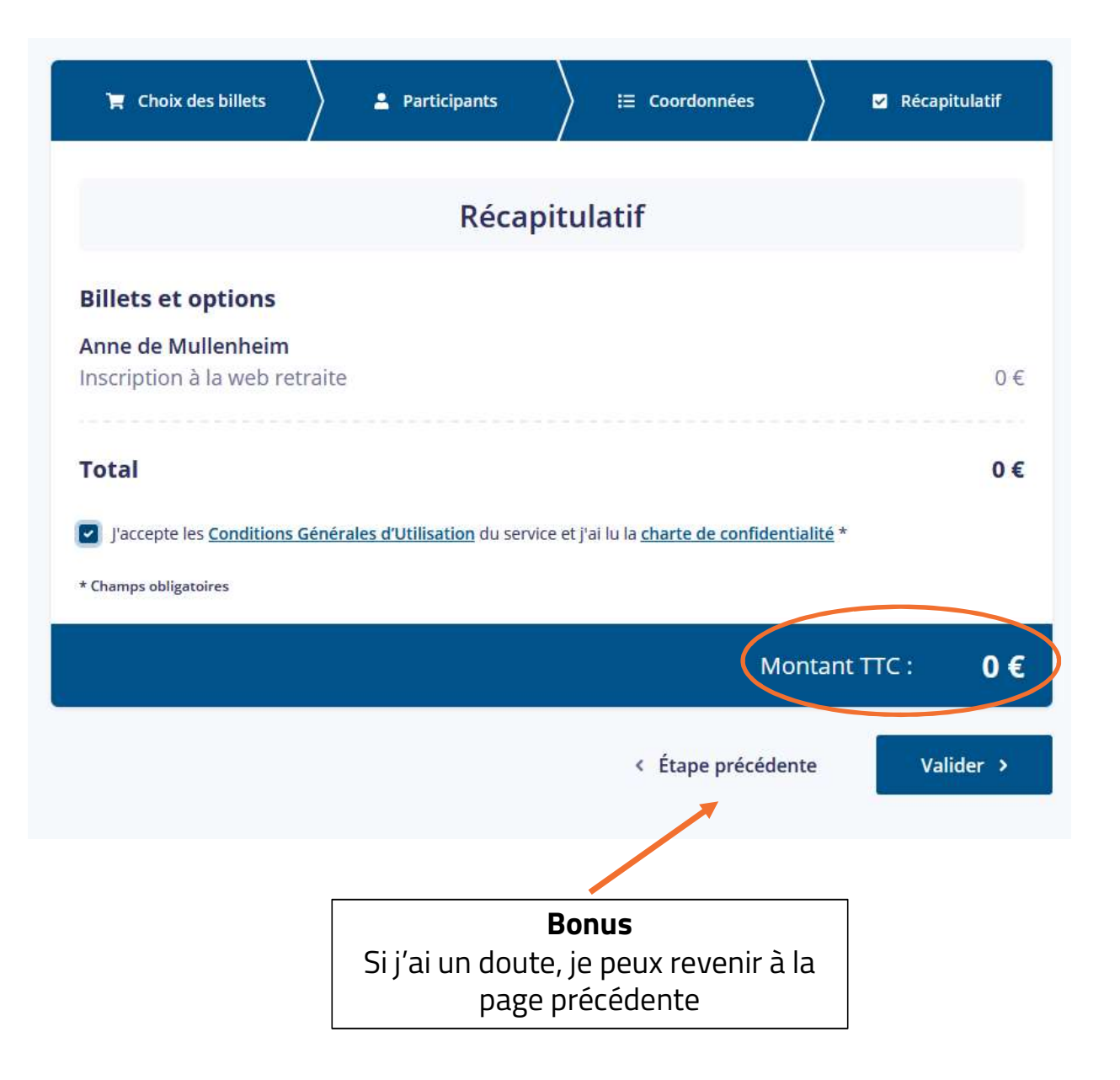

# Étape 8

Je vérifie le récapitulatif. Le montant est toujours à 0. Je coche « J'accepte les conditions générales d'utilisation » puis je clique sur « Valider »

#### par CCFD-Terre Solidaire Hauts-de-France

#### Merci !

#### Votre paiement a bien été pris en compte.

Vous allez recevoir un mail de confirmation à l'adresse : hautsdefrance@ccfd-terresolidaire.org

#### Téléchargez vos documents

Billet - Anne de Mullenheim

#### Le mot de l'organisateur

Un grand merci pour votre inscription ! Pour vous connecter à la web retraite, vous pourrez cliquer sur ce lien : https://us02web.zoom.us/j/89268759363 Quelques jours avant la web retraite, vous recevrez toutes les infos pratiques par mail. À bientôt ! L'équipe de la web retraite

Vous avez des questions sur la campagne ? Contactez CCFD-Terre Solidaire Hauts-de-France : hautsdefrance@ccfd-terresolidaire.org

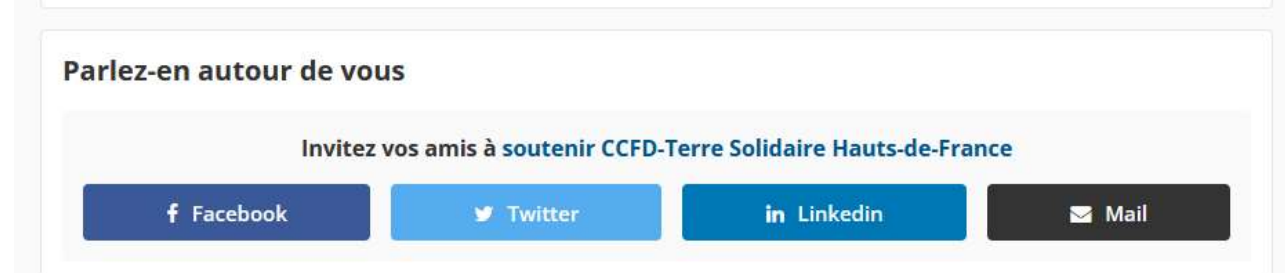

#### Victoire !

Mon inscription est validée et le montant est bien égal à 0.

Je vérifie ensuite **dans la boîte mail dont j'ai donné l'adresse** que j'ai bien reçu une confirmation.

1 ou 2 jours la web retraite, je reçois un code de connexion pour rejoindre la visio.

Si ce n'est pas le cas, je contacte : hautsdefrance@ccfdterresolidaire.org

# Option 2 : je m'inscris avec un don

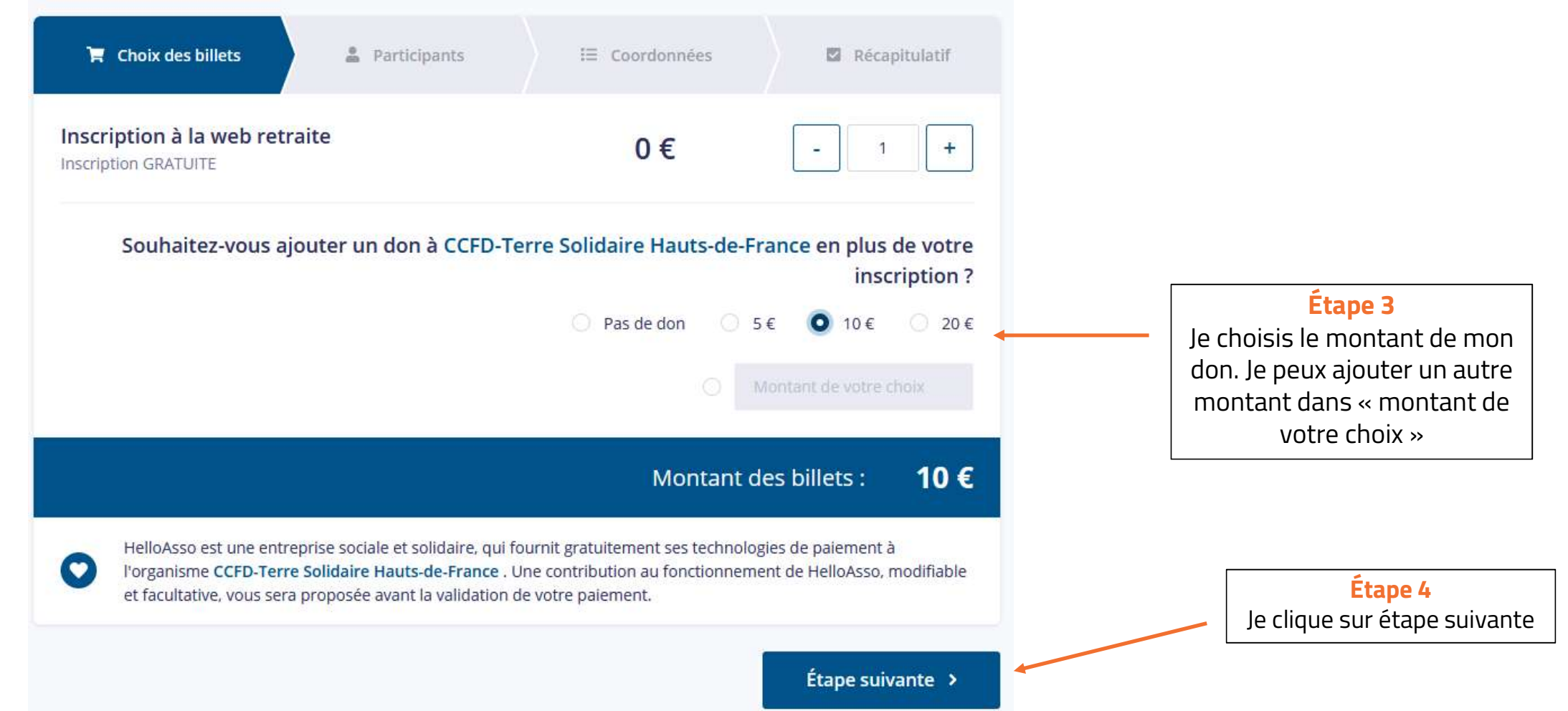

| Profil du participant Prénom * Nom * Anne  Votre addresse mail * Laussdefrance@cctd terresolidaire.org                                                                                                    | Participant 1                                             |                             |                  |                  |                                                                                                    |                               |
|----------------------------------------------------------------------------------------------------|-----------------------------------------------------------|-----------------------------|------------------|------------------|----------------------------------------------------------------------------------------------------|-------------------------------|
| Prénom * Nom *<br>Anne de Mullenheim de Mullenheim<br>Informations complémentaires<br>Comment avez vous eu vent de cette web retraite ?<br>Par des bénévoles<br>Votre code postal *<br>59800<br>Votre addresse mail *<br>hautsdefrance@cctd.terresolidaire.org<br>mps obligatoires                                                                                                    | Profil du participant                                     |                             |                  |                  |                                                                                                    |                               |
| Anne de Mullenheim de Mullenheim de Mullenhe | Prénom *                                                  | No                          | om *             |                  |                                                                                                    |                               |
| Informations complémentaires       Je donne mon nom, mon prénu<br>un mail valide (attention aux f<br>de frappe !) pour recevoir les<br>de connexions.         Par des bénévoles       Image: comment avez.vous eu vent de cette web retraite ?         Votre code postal *       Image: comment avez.vous eu vent de la v<br>retraite. Cela nous permet de s<br>d'où viennent les participan         Votre addresse mail *       Image: comment avez.vous eu vent de la v<br>retraite. Cela nous permet de s<br>d'où viennent les participan         Image: obligatoires       Image: comment avez.vous eu vent de la v<br>retraite. Cela nous permet de s<br>d'où viennent les participan                                                                                                    | Anne                                                      | ~                           | de Mullenheim    | ~                | Étape 5                                                                                                    |                               |
| Par des bénévoles   Votre code postal *   \$9800   Votre addresse mail *   hautsdefrance@ccfd-terresolidaire.org   (Étape précédente Étape suivante >   Étape suivante   De clique sur étape suivante                                                                                                    | Informations complémentai<br>Comment avez-vous eu vent de | res<br>cette web retraite ? |                  |                  | Je donne mon nom, mon p<br>un mail valide <b>(attention a</b><br><b>de frappe !)</b> pour recevoir<br>de connovions | réno<br><b>ux fa</b><br>les l |
| Votre code postal *<br>59800<br>Votre addresse mail *<br>hautsdefrance@ccfd-terresolidaire.org                                                                                                    | Par des bénévoles                                         |                             |                  | ~                | Je précise aussi mon code                                                                                           | post                          |
| 59800   Votre addresse mail *   hautsdefrance@ccfd-terresolidaire.org   ( Étape précédente Étape suivante > Étape 6 Je clique sur étape suivante                                                                                                    | Votre code postal *                                       |                             |                  |                  | comment j'ai eu vent de                                                                                             | la w                          |
| Votre addresse mail *          hautsdefrance@ccfd-terresolidaire.org         nps obligatoires                                                                                                    | 59800                                                     |                             |                  | ~                | retraite. Cela nous permet<br>d'où viennent les partici                                                             | de s<br>pant                  |
| hautsdefrance@ccfd-terresolidaire.org                                                                                                    | Votre addresse mail *                                     |                             |                  |                  |                                                                                                    | <u> </u>                      |
| mps obligatoires      Étape précédente     Étape suivante >     Étape 6     Je clique sur étape suivante                                                                                                    | hautsdefrance@ccfd-terresolic                             | laire.org                   |                  | ~                |                                                                                                    |                               |
| Étape précédente     Étape suivante >     Étape 6       Je clique sur étape suivante     Je clique sur étape suivante                                                                                                    | mps obligatoires                                          |                             |                  |                  |                                                                                                    |                               |
| Je clique sur étape suivante                                                                                                    |                                                           | <                           | Étape précédente | Étape suivante > | Étape 6                                                                                                    |                               |
|                                                                                                    |                                                           | /                           |                  |                  | Je clique sur étape suivan                                                                                          | ite                           |

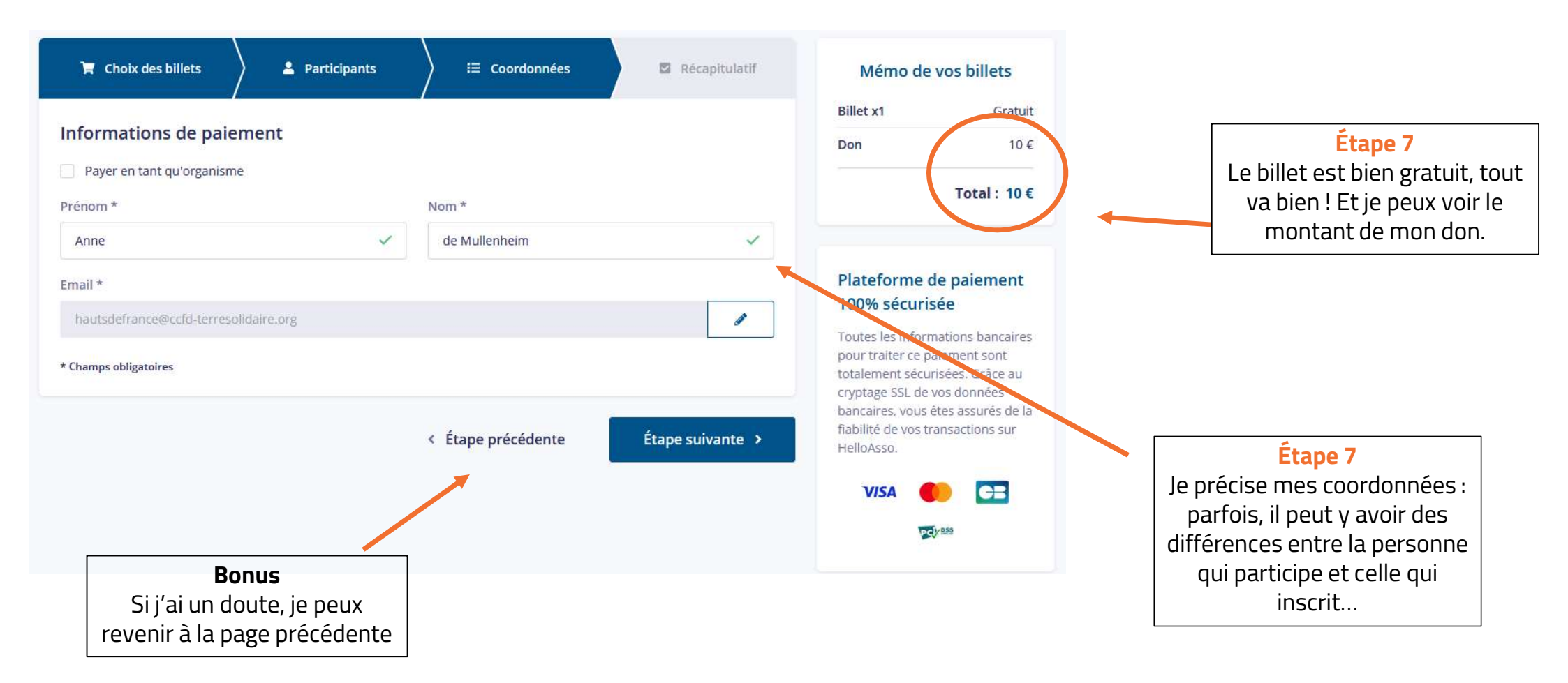

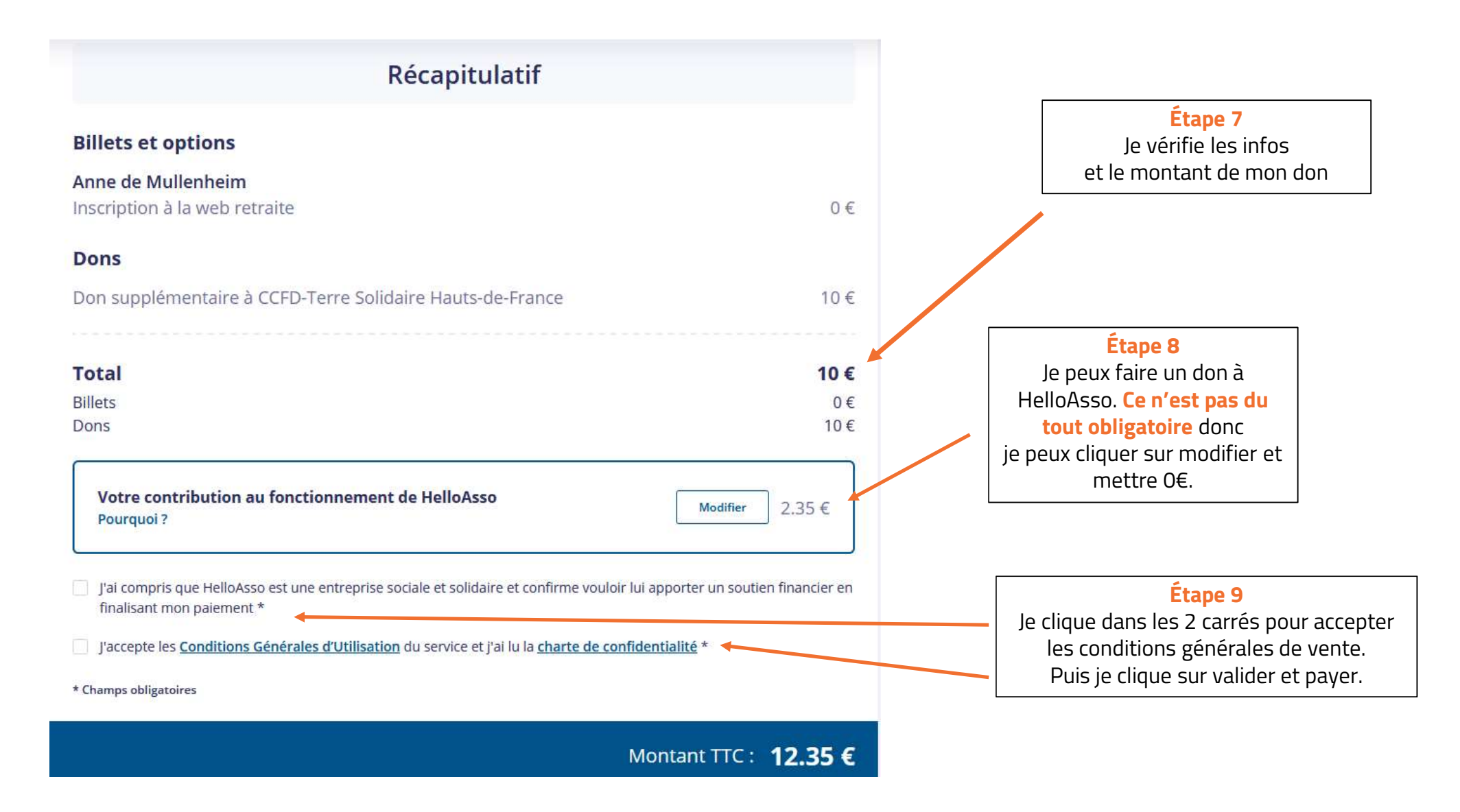

# Informations sur la transaction

Référence de la transaction :

MB479T14803681

Identifiant du commerçant :

211000031860144

Montant de la transaction :

12,35 €

# Informations de la carte

#### Veuillez saisir les informations de votre paiement

| Numéro de carte :       |                                | Enregis                                           | strer cette ca                       | rte : |              |                                                                                     |  |  |  |
|-------------------------|--------------------------------|---------------------------------------------------|--------------------------------------|-------|--------------|-------------------------------------------------------------------------------------|--|--|--|
|                         |                                | <b>⊚</b> Oui                                      | ONon                                 |       |              |                                                                                     |  |  |  |
|                         |                                | Je choi                                           | Je choisis un nom pour cette carte : |       |              |                                                                                     |  |  |  |
| Mois : 01 V Année : 202 | 2 ~                            |                                                   |                                      |       | (facultatif) | <b>Étape 10</b><br>J'arrive sur l'interface<br>de paiement.<br>Je remplis les infos |  |  |  |
| Cryptogramme visuel :   |                                |                                                   |                                      |       |              | de carte bancaire et<br>je clique sur valider                                       |  |  |  |
|                         |                                |                                                   |                                      | Annul | er Val       | ider                                                                                |  |  |  |
|                         | Si j'a<br>peux<br>reve<br>préc | i un doute<br>annuler e<br>nir à la pa<br>édente. | e, je<br>et<br>ge                    | r.    |              |                                                                                     |  |  |  |

### Victoire !

Mon inscription et mon don sont bien validés.

Je vérifie ensuite **dans la boîte mail dont j'ai donné l'adresse** que j'ai bien reçu une confirmation.

1 ou 2 jours la web retraite, je reçois un code de connexion pour rejoindre la visio.

Si ce n'est pas le cas ou que j'ai une question, je contacte hautsdefrance@ccfd-terresolidaire.org Un doute ? hautsdefrance@ccfd-terresolidaire.org

À bientôt !

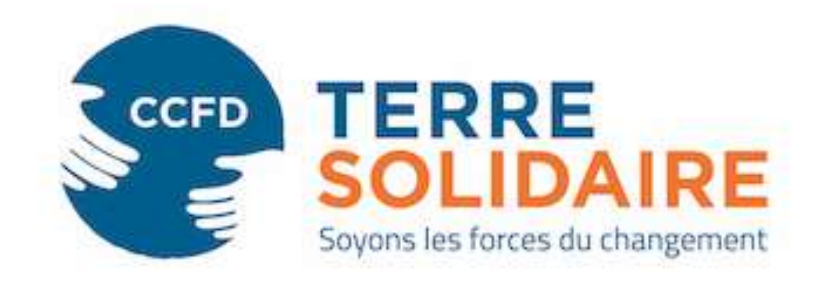